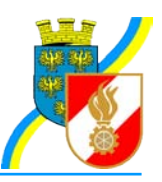

# FDISK Ansuchen 25/40/50 Jahre verdienstvolle Tätigkeit

Dieser Leitfaden soll eine Hilfestellung für die "Ansuchen 25/40/50 verdienstvolle Tätigkeit" It. DA 1.5.4 via FDISK sein. <u>Bitte den Leitfaden zu Ende lesen um Fehler vorweg zu vermeiden!</u>

Das Ansuchen um die jeweilige Auszeichnung erfolgt via FDISK im Menü "FW" - "Ansuchen (25/40/50).

| Ansuchen 25/40/50    |            |       |   |
|----------------------|------------|-------|---|
| Feuerwehr            | 08         | FF F  | Q |
| Verleihungsdatum von | 06.12.2010 | bis   |   |
| Verleihungsort       |            |       |   |
| Erstellungsdatum von |            | bis   |   |
| Filter               | ABGESENDET | · · · |   |

### Schritt 1:

Als Filter ist der Eintrag "NEUE" auszuwählen. Die Maske ändert sich dadurch: Ansuchen 25/40/50

| Feuerwehr | 08   | FF | 2 |
|-----------|------|----|---|
| Filter    | NEUE | •  |   |

Schritt 2: Auf das "Suchen"-Symbol klicken.

| euerwehr          |                                                                                                    |                  | 6                                   | ۷)                                |                     |                         |               |          |
|-------------------|----------------------------------------------------------------------------------------------------|------------------|-------------------------------------|-----------------------------------|---------------------|-------------------------|---------------|----------|
| ilter             | NEUE                                                                                                    | -                |                                     | -                                 |                     |                         |               |          |
|                   | the second second second second second second second second second second second second second second second se |                  | - Contain managements               | Tadal.                            |                     |                         |               |          |
| Bei der erstellte | en Liste nandelt es s                                                                                           | sich um eine vor | n system generierte t               | liste:                            |                     |                         |               |          |
| Bei der erstellte | en Liste nandelt es s                                                                                           | sich um eine vor | m system generierte t               | liste:                            |                     |                         |               |          |
| 3ei der erstellte | en Liste nandeit es s                                                                                           | sich um eine vor | n system generierte t               | liste:                            |                     |                         |               |          |
| FW / StbNr. /     | Mitglied                                                                                                    | sich um eine vor | Verl. Datum *                       | Verl. Ort *                       | Stufe               | Dienstjahre             | nächste Inst. |          |
| FW / StbNr. /     | Mitglied                                                                                                    | sich um eine vor | Verl. Datum *                       | Verl. Ort *                       | Stufe<br>40 Jahre v | Dienstjahre<br>40       | nächste Inst. | <b>T</b> |
| FW / StbNr. /     | Mitglied                                                                                                    |                  | Verl. Datum * 18.06.2011 18.06.2011 | Veri. Ort *<br>Messern<br>Messern | Stufe<br>40 Jahre v | Dienstjahre<br>40<br>25 | nächste Inst. |          |

Schritt 3: Das System generiert nun aufgrund der vorliegenden Daten die Vorschläge.

Ist eine Zeile rot hinterlegt, so FEHLEN Daten - diese sind unbedingt zu ergänzen!

ACHTUNG: NICHT auf "Absenden klicken, solange Daten fehlen. Unvollständige Daten werden NICHT übernommen. Eventuell vorher im Schulungssystem (https://schulung.fdisk.at) einfach ausprobieren.

## Daten, die vorhanden sein MÜSSEN:

- Vorname Mutter und Vorname Vater (wenn nicht bekannt, "unbekannt" eintragen) (durch Klick auf das Symbol "Person" können fehlende Daten unmittelbar ergänzt werden)
- Geburtsort
- Staatsbürgerschaft

# Mögliche Varianten (Fehler):

1.) Es soll nicht allen angezeigten Mitgliedern eine Auszeichnung verliehen werden. <u>Lösung:</u> Es können Einträge durch einen Klick auf das Löschen-Symbol (rotes X) aus der Liste entfernt werden.

2.) Ein Mitglied, welches eigentlich eine Auszeichnung erhalten sollte, scheint nicht in der Liste auf.

<u>Lösung:</u> Die Daten des Mitglieds unter "FW"-"Mitglieder" aufrufen. Kontrolle ob der Punkt "nicht für 25/40/50 vorschlagen" deaktivert ist. Dann rechts im Punkt "Mitgliedsbezogene Daten" das Eintritts- und Aktiv-Datum kontrollieren. Zusätzlich im Falle (ebenfalls rechts) im Punkt "Vordienstzeiten alle" eventuelle Vordienstzeiten kontrollieren und ergänzen.

# **3.)** Ein **Mitglied**, welches bereits die jeweilige **Auszeichnung besitzt, wird** fälschlicherweise in der Liste **angezeigt.**

<u>Lösung:</u> Mitglied aus der Liste löschen (siehe Punk 1). Unbedingt Meldung an das AFKDO erstatten, um die Daten richtig zu stellen (Auszeichnung nachzutragen).

4.) Zu einem Mitglied wird die falsche Stufe angezeigt.

Lösung: Siehe Punkt 2. und 3.

Die Liste mit auszuzeichnenden Mitgliedern ist richtig, komplett und KEIN Eintrag ist rot hinterlegt:

Das **Ansuchen kann** nun mit einem Klick auf "Absenden" an das AFKDO zur Bearbeitung **abgeschickt werden.** 

### Kontrolle:

Im Menü "FW" - "Ansuchen (25/40/50) mit Filter "Abgesendet" durch einen Klick auf das Symbol "Suchen" erscheint die Liste weitergeleiteter Ansuchen.